## <u>Come scaricare referto sul proprio pc e renderlo</u> <u>indipendente da PW</u>

1)Aprire la mail del referto AVIS su proprio PC

(alcuni smart phone tipo Apple non consentono questa operazione di stampa su pdf)

2) Inserire PW arrivata con SMS e si aprirà il referto

3) Andare su stampa e selezionare invece della stampante predefinita "**Salva in PDF**" conservandolo su una cartella magari nominata ESAMI AVIS

Questo PDF si aprirà senza PW